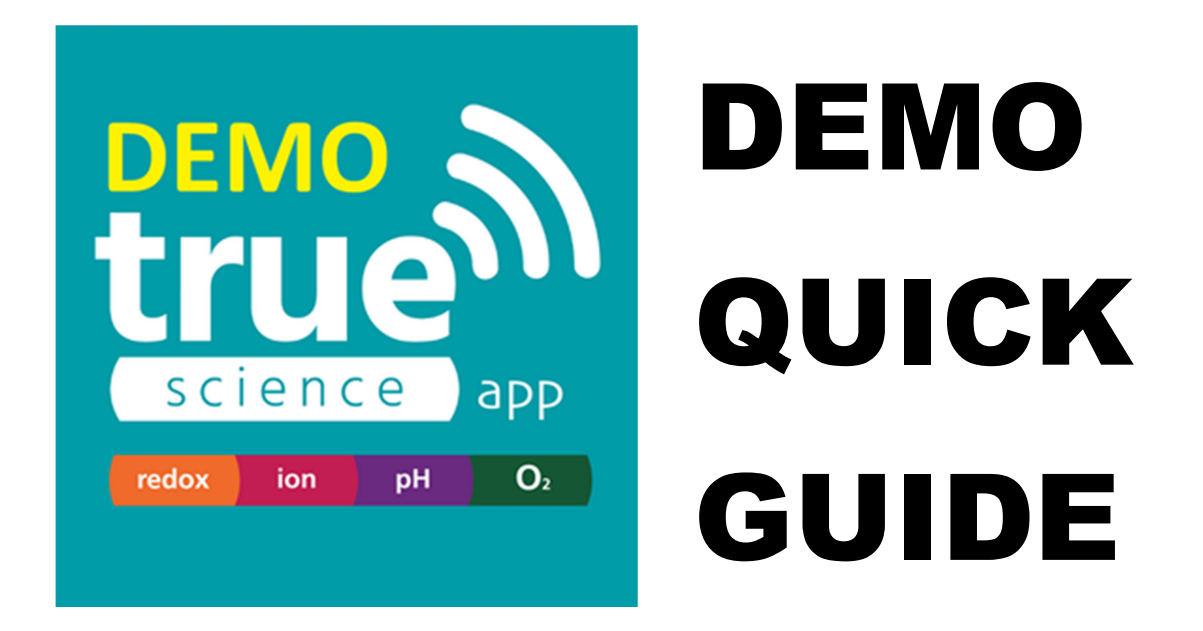

See what the real TRUEscience meter cap can do with different TRUEscience caps by trying the virtual caps in the <u>demo version</u>. All features are available for you to try for pH, Redox, ISE and DO. From the start screen (Multi view) select the cap type you want.

**Virtual Readings** - Press VOLUME UP or VOLUME DOWN on your device to simulate a reading. This changes the reading on single Meter, Calibration, QC Check, Logging and Jobs screen tabs.

**Logging** - The minimum logging period for this demo version is 2 seconds. The real version is 1 second and can store 10,000 readings.

**Screen Views and Multi-View** – Select the view you want by pressing the tap at the top of the screen. Press the logo to return to multi-view at any time.

Names & Notes - Click on names to amend or click into notes fields to add

**Buffers & Standards** - swipe left to remove from list. Make sure you swipe starting over the date on the right.

Settings & Users - swipe right for settings menu

Saving Readings - Press the save Icon (B) to save readings

**Alarm** - you can set an alarm and then test it by changing the virtual reading as above. It is best to do this in single meter view

Active Display - the two way arrow icon v switches display units from mV to readings for pH and ISE. For Dissolved Oxygen it switched between mg/l and %Air. For redox this is replaced by a button which zero's the redox display.

**More...** We hope you find the app intuitive to use but if you do require more in-depth guidance you can refer to the <u>full online manual</u> or the <u>help videos</u>. Or you can chat to one our technical support team by opening the chat box.